# Poznámky k používání nástroje Oracle SQL Developer Data Modeler

Dovolil jsem si sepsat pár užitečných informací k používání nástroje Oracle SQL Developer Data Modeler (dále jen Oracle DDM) před druhým zápočtovým testem z konceptuálního modelování. Doporučuju projít si tyto 4 stránky. *Ano, minimalizoval jsem okraje, ale je tady celkem dost obrázků*. Určitě si vše sami vyzkoušejte.

# Logický a relační datový model

Logický model odpovídá konceptuálnímu modelu, tzn. explicitě v něm neuvádíme žádné cizí klíče. Relační model upřesňuje logický model rozkladem vazeb M:N a doplněním právě atributů pro vyjádření cizích klíčů. Každý projekt v Oracle DDM obsahuje jeden logický model a jeden nebo více relačních modelů. Jednotlivé modely je možné otevírat zvlášť na záložkách.

Je možné, že v projektu nebudou založeny žádné relační modely, pak jednoduše nějaký vytvoříme. V relačním modelu provádíme pokud možno co nejméně zásahů, vše se snažíme namodelovat v logickém modelu, ze kterého pak relační necháme

| Browser                        |                          |
|--------------------------------|--------------------------|
| Untitled                       |                          |
| - 👪 Multid                     | Show                     |
| ⊞ – 88 Relati –<br>⊞ – 29 Doma | Hide                     |
| ⊡ – @ DataT<br>⊡ – @ Proce     | Create SubView           |
| 🕀 🍿 Busin                      | Create Display           |
|                                | Set Classification Types |
|                                | Apply Naming Standards   |
|                                | Delete                   |

Obrázek 1: Zobrazení koncept. modelu

| Untitled            |                            |  |  |
|---------------------|----------------------------|--|--|
| 🗄 🖤 🝈 Logical       |                            |  |  |
|                     | Multidimensional Models [] |  |  |
| Relational Models   | <u>я П</u>                 |  |  |
| 🗄 🖓 Domains [1]     | New Relational Model       |  |  |
| 🗄 🍿 DataTypes       | L                          |  |  |
| 🖗 🝿 Process Model   |                            |  |  |
| 🗄 🔟 Business Inform | ation                      |  |  |

Obrázek 2: Vytvoření relačního modelu

## Entitní typ

vygenerovat.

Vytváříme konceptuální model, tzn. máme otevřenou záložku "Logical". Klepnutím na ikonu a následně na pracovní plochu diagramu vytvoříme nový entitní typ. Každý entitní typ je minimálně vhodné rozumně pojmenovat. Poté se ze sekce "General" přesuneme na sekci "Attributes", kde vyplníme atributy.

|                                                                                                    | Attributes                                                                                                    | Nový atribut                                                                                                    |
|----------------------------------------------------------------------------------------------------|----------------------------------------------------------------------------------------------------|----------------------------------------------------------------------------------------------------|
| Details Overview<br>Attributes:<br>Name Data type<br>1 id_kategorie Integer<br>2 nazev<br>NVARCHAR (50)<br>3 id_produkt Integer | Attribute Properties    Attribute Properties   Name: nazev   Datatype: Domain Logical   Datatype: Domain Collection   Type: NVARCHAR Preferred   Size: 50   Units:     Primary UID Relation UD Mandatory | Nový atribut<br>Název atributu<br>Nutno označit před<br>výběrem typu<br>z comboboxu níže<br>Výběr datového typu<br>U některých typů jako je<br>např. NVARCHAR je<br>potřeba specifikovat |
|                                                                                                    | Comments in RDBMS \ Notes                                                                                                    | velikost<br>Povinný atribut<br>Atribut je součástí klíče                                                                                                    |

Obrázek 3: Atributy entitního typu

## Vztah

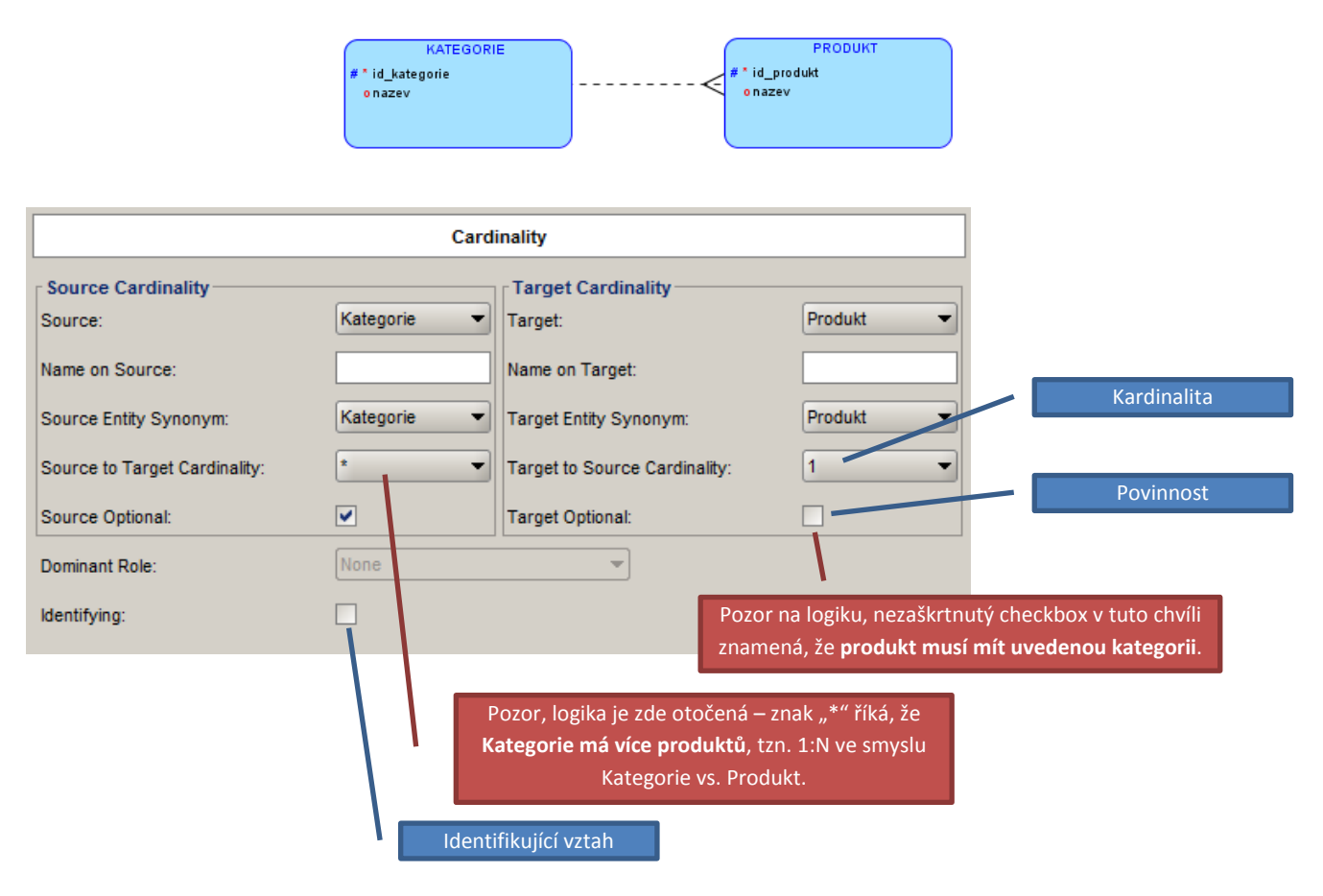

Obrázek 4: Vlastnosti vztahu

### Identifikující vztahy

Vytvoření každého vztahu 1:N (ať už identifikujícího nebo neidentifikujícího) v <u>konceptuálním modelu</u> zajistí, že na straně N v <u>relačním modelu</u> přibude atribut – cizí klíč. Typicky na obrázku 4 výše u produktu přibude atribut s číslem kategorie, kam produkt patří. Co tedy udělá identifikující vztah? Identifikující vztah navíc zahrne nově vzniklý atribut do klíčových atributů.

Kdy se identifikující vztah používá? Identifikující vztah se používá k provázání silného a slabého entitního typu. Vlastností slabého entitního typu je, že má složený klíč z {klíčů jednoho nebo více "nadřazených" entitních typů} a {případně nějakých vlastních atributů}. *Doufám, že význam složených závorek je jasný ©*. Složený klíč nepřímo vyplývá z faktu, že slabý entitní typ charakterizuje objekty, jejichž samostatná existence nemá smysl.

Modelovým příkladem je objednávka a položka objednávky. Objednávka bude jednoznačně určena svým id, položka bude určena id objednávky a pořadím na objednávce. Položka objednávky samostatně existovat nemůže – bude mít složený klíč a jedná se tedy o slabý entitní typ.

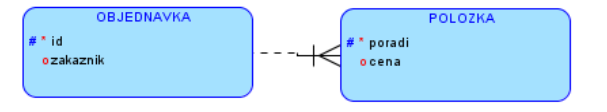

#### Obrázek 5: Konceptuální model s identifikujícím vztahem

Objednávku propojíme s položkou identifikujícím vztahem (obr. 5), který zajistí, že součástí položky v relačním modelu (obr. 6) bude atribut id zároveň jako cizí klíč do tabulky objednávek a zároveň jako součást primárního klíče položky. V položce tedy nebudeme ručně vyplňovat atribut id objednávky (byl by to cizí klíč a ten v konceptuálním modelu nesmí být), jediným klíčovým atributem položky v konceptuálním modelu bude její pořadí. Oracle DDM sám přidá cizí klíč do relačního modelu.

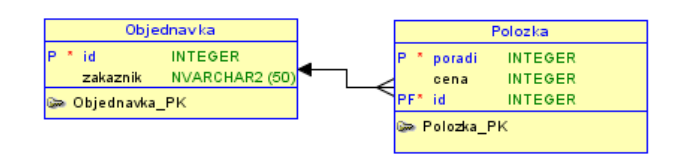

Obrázek 6: Relační model vzniklý použitím identifikujícího vztahu. Všiměte si hlavně označení "P" u atributu id v tabulce Polozka

### Rozklad vztahu M:N

Jak už bylo řečeno, vztah M:N je rozložen vždy pomocí rozkladové tabulky, která přebere všechny klíčové atributy z entitních typů, které spojuje, a tyto atributy utvoří její primární klíč. Pokud nerozumíte principu rozkladu M:N, doporučuji např. materiály z přednášek. Jestliže ze zadání víme, že dva entitní typy budou provázány vztahem M:N bez žádných doplňujících informací, pak v konceptuálním modelu jednoduše použijeme vztah M:N a necháme Oracle DDM, ať si s ním poradí.

Jsou ale případy, kdy to tak jednoduché nebude. Např. máme objednávku a produkty. Víme, že objednávka může zahrnovat více produktů a je asi pochopitelné, že produkt se může nacházet na více objednávkách. Teď se jedná o typický vztah M:N. Menší problém nastane, pokud budeme chtít navíc uchovávat informaci o počtu produktů na objednávce. Tzn. ne jen, že produkt je na objednávce, ale že ho tam je třeba 100 ks. Kam tedy atribut o počtu kusů umístíme? Určitě ne do objednávky a určitě ne přímo do produktu.

V tuto chvíli si v podstatě sami provedeme už v konceptuálním modelu jakýsi rozklad vztahu M:N tím, že zavedeme entitní typ např. "Položka objednávky". Položka bude jednoznačně určena id objednávky a id produktu, ale pozor, id objednávky ani id produktu nebudeme vyplňovat ručně, použijeme identifikující vztahy. Jediným atributem, který do položky objednávky doplníme, bude právě množství (obr. 7).

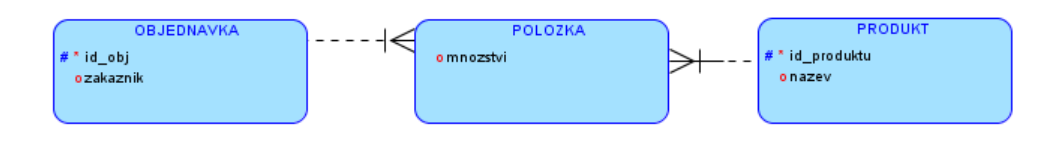

Obrázek 7: Použití slabého entitního typu místo vztahu M:N

Nejedná se o nic složitého, pouze je potřeba si uvědomit, že mezi rozkladovou tabulkou a slabým entitním typem je někdy poměrně tenká hranice a pokud víme, že v průnikové tabulce bude nějaký doplňující atribut, nevystačíme si jednoduše s vztahem M:N. Není tedy chyba, pokud se už v konceptuálním modelu díváme na vztah M:N jako na dva vztahy 1:N a N:1 a "rozkladovou tabulku" zavedeme už v konceptuálním modelu slabým entitním typem.

### Vygenerování relačního modelu z konceptuálního

Máme aktivní záložku "Logical" a klepneme na ikonu 🖄. Ponecháme vše vybrané a klepneme na "Engineer".

### Generování DDL skriptů

Máme vygenerovaný relační datový model, z menu vybereme View -> DDL File editor, v combo boxu zvolíme "SQL Server 2005" a klepneme na "Generate". V případě chyb doporučuju zkontrolovat, zda máme u všech atributů uvedené datové typy.

### Příklad

Nakonec malý test, zda jste pochopili význam identifikující vazby, resp. slabých entitních typů a jak je můžeme využít při rozkladu vztahu M:N.

Chceme vytvořit systém pro evidenci produktů, zákazníků a nákupů. U zákazníka evidujeme jeho jedinečné číslo, jméno, pohlaví, rok registrace, e-mail a informaci, zda zákazník chce odebírat reklamu. U produktu sledujeme opět jeho jedinečné číslo, označení, obchodní značku a rok ukončení výroby. Jeden zákazník si může koupit více produktů a jeden produkt si samozřejmě může koupit více zákazníků. Dále chceme evidovat, kolik kusů produktu zákazník koupil a za jakou cenu.

Pokud si chcete zkontrolovat řešení, zkuste se podívat na tabulky prvního zápočtového testu na SQL SELECT.

Může v tuto chvíli koupit jeden zákazník stejný produkt vícekrát? Pokud náhodou ne, zkuste provést malou úpravu v modelu tak, aby to bylo možné.